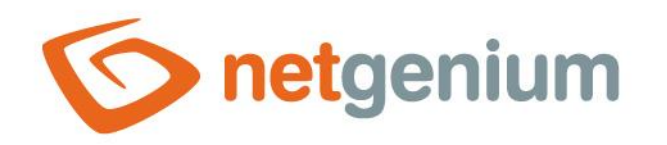

# Button Ovládací prvek na nahlížecí stránce

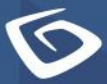

netgenium.com

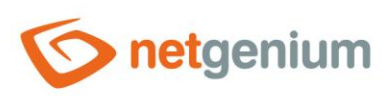

#### Ovládací prvek / **Button**

# Obsah

| 1 | Zál  | klad | dní informace                                  | 3   |
|---|------|------|------------------------------------------------|-----|
| 1 | I.1  | Pop  | ois ovládacího prvku                           | 3   |
| 1 | 1.2  | Vyt  | tvoření nového ovládacího prvku                | 3   |
| 1 | 1.3  | Edi  | tace nebo smazání ovládacího prvku             | 3   |
| 2 | Sez  | zna  | m záložek v dialogu nastavení ovládacího prvku | 4   |
| 2 | 2.1  | Zál  | ožka "Obecné"                                  | 5   |
|   | 2.1. | .1   | Název                                          | 5   |
|   | 2.1. | .2   | Slovník                                        | 5   |
|   | 2.1. | .3   | Šířka                                          | 5   |
|   | 2.1. | .4   | Výška                                          | 5   |
|   | 2.1. | .5   | Možnosti                                       | 5   |
| 2 | 2.2  | Zál  | ožka "Událost"                                 | 6   |
|   | 2.2. | .1   | Klient                                         | 6   |
|   | 2.2. | .2   | Server                                         | 6   |
|   | 2.2. | .3   | Možnosti                                       | 6   |
|   | 2.2. | .4   | Šablona                                        | .10 |
|   | 2.2. | .5   | List                                           | .11 |
|   | 2.2. | .6   | Vnořené záznamy                                | .11 |
|   | 2.2. | .7   | Možnosti                                       | .11 |
| 2 | 2.3  | Zál  | ožka "Práva"                                   | .14 |
|   | 2.3. | .1   | Рга́уа                                         | .14 |
|   | 2.3. | .2   | Nahradit práva ostatním ovládacím prvkům       | .14 |
| 2 | 2.4  | Zál  | ožka "Administrace"                            | .15 |
|   | 2.4. | .1   | Umístění                                       | .15 |
|   | 2.4. | .2   | Identifikátor                                  | .15 |
|   | 2.4. | .3   | Statistika                                     | .15 |
|   | 2.4. | .4   | Kopírovat                                      | .15 |
| 3 | Ρřί  | íkla | dy                                             | 16  |
|   | 3.1  | Jav  | vascriptové funkce                             | .16 |

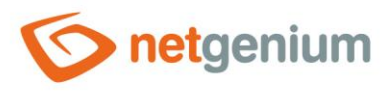

# 1 Základní informace

### 1.1 Popis ovládacího prvku

Button je tlačítko, které slouží k volání javascriptových funkcí ve webovém prohlížeči, skriptů na straně serveru, tisku databázových záznamů do tiskových šablon, přesměrování uživatele do konkrétního editačního formuláře nebo na konkrétní nahlížecí stránku.

### 1.2 Vytvoření nového ovládacího prvku

Nový button je možné vytvořit následujícím způsobem z nahlížecí stránky pomocí toolbaru s ovládacími prvky:

- Nejdříve se kliknutím myši na nahlížecí stránce určí pozice, na kterou má být nový button umístěn. Tím dojde ke zvýraznění vybrané pozice šedou horizontální linií. Následně stačí v toolbaru nahlížecí stránky kliknout na položku "Button", v nově otevřeném dialogu vyplnit atributy nového ovládacího prvku, a následně uložit. Tím dojde k vložení nového buttonu na předem vybrané místo nahlížecí stránky.
- Nedojde-li před vložením nového buttonu k určení požadované pozice, bude nový button vložen na nahlížecí stránky.

### 1.3 Editace nebo smazání ovládacího prvku

- U každého existujícího ovládacího prvku se po jeho levé straně v nahlížecí stránce zobrazuje ikona tužky, která slouží pro změnu nastavení ovládacího prvku nebo jeho smazání.
- Jednotlivé ovládací prvky mohou být na nahlížecí stránce vertikálně přesouvány metodou Drag&Drop. Přesunutí spočívá v chycení ovládacího prvku nejlépe za jeho název, a následném tažení až na požadované místo na nahlížecí stránce.
- Z bezpečnostních důvodů je důležité mít povolenou funkci přesouvání ovládacích prvků pomocí zaškrtávacího pole "Drag&Drop" umístěného nad toolbarem s ovládacími prvky. Při každém přihlášení do aplikace je toto pole nezaškrtnuté.

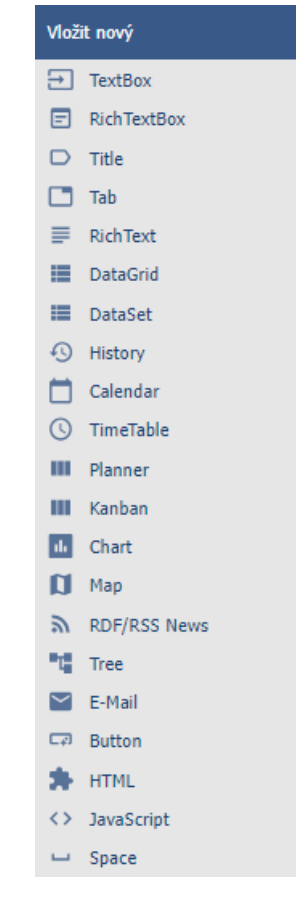

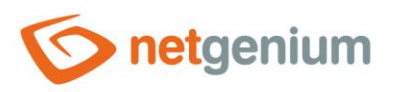

#### Ovládací prvek / **Button**

# 2 Seznam záložek v dialogu nastavení ovládacího prvku

| Obecné       | Nastavení obecných vlastností  |
|--------------|--------------------------------|
| Událost      | Nastavení událostí             |
| Nápověda     | Nastavení textu nápovědy       |
| Práva        | Nastavení práv                 |
| Administrace | Nastavení ostatních vlastností |

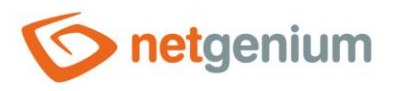

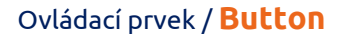

### 2.1 Záložka "Obecné"

| Obecné | Událost         | Práva       |      |        |                               |        |  |
|--------|-----------------|-------------|------|--------|-------------------------------|--------|--|
|        | * Název         |             |      |        | Slovník                       |        |  |
|        | <b>Šířka</b> px |             |      |        | 10 - 10 000px                 |        |  |
|        | <b>Výška</b> px |             |      |        | 10 - 10 000рх                 |        |  |
|        | Možnosti        | Skryté tlač | ítko |        |                               |        |  |
|        |                 |             |      | Uložit | Uložit a pokračovat v editaci | Smazat |  |

#### 2.1.1 Název

• Název ovládacího prvku zobrazovaný na nahlížecí stránce uvnitř tlačítka.

#### 2.1.2 Slovník

- Slovník zobrazuje seznam názvů ostatních ovládacích prvků, formulářů, nahlížecích stránek, kategorií, aplikací a aplikačních skupin, použitých napříč celou aplikací.
- Vyhledávání ve slovníku slouží k navržení správného názvu ovládacího prvku a k udržení konzistence názvosloví v celé aplikaci tak, aby se ovládací prvky se stejným významem umístěné na různých místech v aplikaci nazývaly stejným způsobem.

#### 2.1.3 Šířka

- Šířka ovládacího prvku uvedená v pixelech.
- Při nevyplnění tohoto zadávacího pole bude šířka tlačítka určena automaticky webovým prohlížečem.

#### 2.1.4 Výška

- Výška ovládacího prvku uvedená v pixelech.
- Při nevyplnění tohoto zadávacího pole bude výška tlačítka určena automaticky webovým prohlížečem.

#### 2.1.5 Možnosti

#### Skryté tlačítko

- Nastavení skrytého tlačítka určuje, zda má být tlačítko součástí nahlížecí stránky, avšak v uživatelském režimu nemá být viditelné.
- Skryté tlačítko je možné dohledat ve zdrojovém kódu webové stránky, a je na něj také možné programově kliknout pomocí javascriptu (například pomocí javascriptové funkce "bt\_Click").
- Skryté tlačítko nelze používat jako součást bezpečnostních opatření, k tomu se používají práva na ovládací prvek.

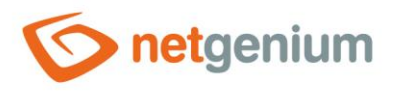

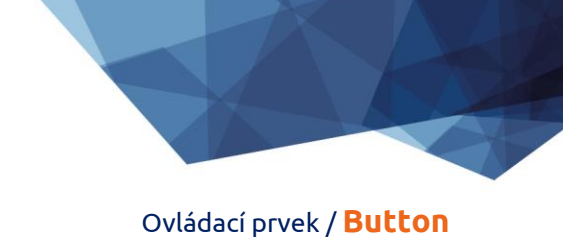

# 2.2 Záložka "Událost"

| Obecné | Událost  | Práva                                                                                                    |           |                               |        |
|--------|----------|----------------------------------------------------------------------------------------------------|-----------|-------------------------------|--------|
|        | Klient   |                                                                                                    | ~         | 0                             |        |
|        | Server   | <ul> <li>(Nic)</li> <li>Otevřít editační formu</li> <li>Otevřít nahlížecí strání</li> <li>Tisk do šablony</li> <li>Skript</li> </ul> | lář<br>ku |                               |        |
|        | Možnosti | Spustit skript Upravit skript                                                                                                    |           | 0                             |        |
|        |          |                                                                                                    | Uložit    | Uložit a pokračovat v editaci | Smazat |

#### 2.2.1 Klient

- Zadávací pole "Klient" určuje seznam javascriptových příkazů, které se vykonají po stisknutí tlačítka. Rozbalovací seznam nabízí následující často používané javascriptové funkce:
  - **Opravdu chcete...** ? return confirm('Opravdu chcete... ?');
  - AJAX... return bt\_Eval(this, 'ngef.aspx?test', 'evalFunction');

#### 2.2.2 Server

• Server určuje typ příkazu, který se vykoná po stisknutí tlačítka na straně serveru.

#### 2.2.3 Možnosti

- Spustit skript
  - Zaškrtnutí tohoto pole určuje, zda má být po stisknutí tlačítka na straně serveru spuštěn serverový skript definovaný v grafickém návrháři skriptů. Detailní popis návrháře skriptů je uveden v samostatné příručce "Návrhář skriptů".

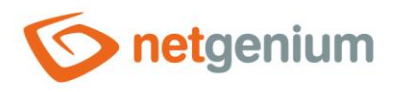

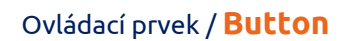

#### (Nic)

| Obecné | Událost | Práva                                                                                                    |        |                               |        |
|--------|---------|----------------------------------------------------------------------------------------------------|--------|-------------------------------|--------|
|        | Klient  |                                                                                                    | ~      | 0                             |        |
|        | Server  | <ul> <li>(Nic)</li> <li>Otevřít editační formulář</li> <li>Otevřít nahlížecí stránku</li> <li>Tisk do šablony</li> <li>Skript</li> </ul> |        |                               |        |
|        |         |                                                                                                    | Uložit | Uložit a pokračovat v editaci | Smazat |

- Tlačítko je určeno pouze k volání javascriptových funkcí ve webovém prohlížeči.
- Detailní popis javascriptových funkcí je uveden v samostatné příručce "Javascriptové funkce".

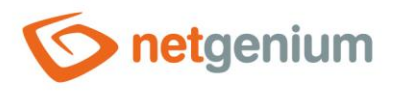

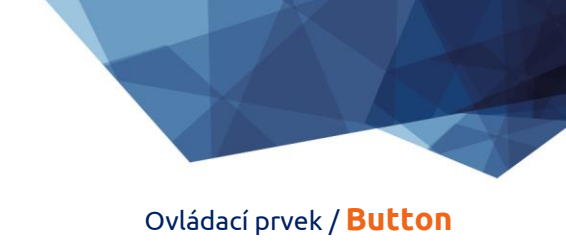

#### Otevřít editační formulář

| Obecné  | Událost  | Práva                                                                                                    |          |                               |        |
|---------|----------|----------------------------------------------------------------------------------------------------|----------|-------------------------------|--------|
|         | Klient   |                                                                                                    | ~        | 0                             |        |
| Editař  | Server   | <ul> <li>(Nic)</li> <li>Otevřít editační formula</li> <li>Otevřít nahlížecí stránk</li> <li>Tisk do šablony</li> <li>Skript</li> </ul> | ář<br>tu |                               |        |
| EUITACI | Možnosti | Spustit skript     Upravit skript                                                                                                    |          | 0                             |        |
|         |          |                                                                                                    | Uložit   | Uložit a pokračovat v editaci | Smazat |

• Tlačítko přesměruje uživatele do konkrétního editačního formuláře za účelem vytvoření nového záznamu v databázi.

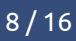

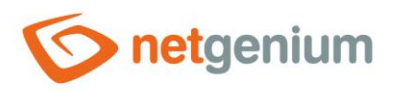

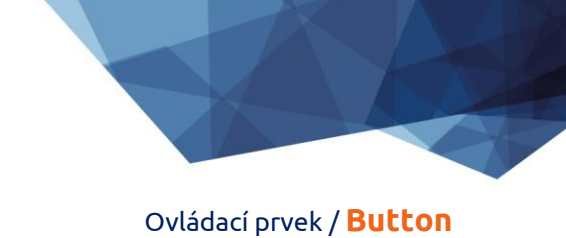

#### Otevřít nahlížecí stránku

| Obecné            | Událost  | Práva                                                                                                    |                                     |         |                               |        |
|-------------------|----------|----------------------------------------------------------------------------------------------------|-------------------------------------|---------|-------------------------------|--------|
|                   | Klient   |                                                                                                    |                                     | ~       | 0                             |        |
|                   | Server   | <ul> <li>(Nic)</li> <li>Otevřít edita</li> <li>Otevřít nahlí</li> <li>Tisk do šablo</li> <li>Skript</li> </ul> | ční formulář<br>žecí stránku<br>ony |         |                               |        |
| Nahlížecí stránka |          | Kniha                                                                                                    | ✓ Kniha ✓                           | Záznamy | v tabulce Kniha               | ~      |
|                   | Možnosti | Spustit skript                                                                                                 | t<br>:                              |         | 0                             |        |
|                   |          |                                                                                                    |                                     | Uložit  | Uložit a pokračovat v editaci | Smazat |

• Tlačítko přesměruje uživatele na konkrétní nahlížecí stránku.

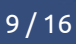

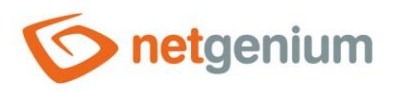

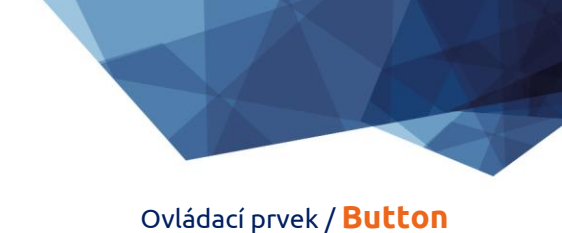

#### Tisk do šablony

| Obecné | Událost            | Práva                                                                                                    |           |                                               |           |  |
|--------|--------------------|----------------------------------------------------------------------------------------------------|-----------|-----------------------------------------------|-----------|--|
|        | Klient             |                                                                                                    | ~         | 0                                             |           |  |
|        | Server             | <ul> <li>(Nic)</li> <li>Otevřít editační formulář</li> <li>Otevřít nahlížecí stránku</li> <li>Tisk do šablony</li> <li>Skript</li> </ul> |           |                                               |           |  |
|        | Šablona            | Sešit1.xlsx 🗸                                                                                                    |           | Excel, Word, OpenOffice, PDF,                 | HTML, TXT |  |
|        | List               | Aktivní 🗸                                                                                                    |           | XLSX, XLSM, XLS, ODS                          |           |  |
|        | Vnořené<br>záznamy | <ul> <li>Vkládat nové řádky</li> <li>Přepisovat řádky</li> </ul>                                                                         |           | XLSX, XLSM, XLS, ODS                          |           |  |
|        | Možnosti           | ✓ Spustit skript                                                                                                    |           |                                               |           |  |
|        |                    | Upravit skript                                                                                                    |           | ?                                             |           |  |
|        |                    | <ul> <li>Střídat podbarvení řádků</li> <li>Dle hodnot prvního sloup</li> </ul>                                                           | oce       | XLSX, XLSM, XLS, ODS                          |           |  |
|        |                    | ✓ 1 záznam = 1 list                                                                                                    |           | XLSX, XLSM, XLS, ODS                          |           |  |
|        |                    | Zamknout dokument                                                                                                    |           | XLSX, XLSM, XLS, ODS, DOCX, DOCM,<br>DOC, ODT |           |  |
|        |                    | 🗌 Uložit jako PDF                                                                                                    |           | HTML, XLSX, DOCX                              |           |  |
|        |                    | Otevřít formulář pro zadání                                                                                                    | nové e-ma | ilové zprávy                                  |           |  |
|        |                    |                                                                                                    | Uložit    | Uložit a pokračovat v <u>editaci</u>          | Smazat    |  |

- Tlačítko vyvolá tisk do zvolené tiskové šablony uložené v adresáři "NETGenium\Templates".
- Detailní popis používání tiskových šablon je uveden v samostatné příručce "Příručka administrátora".
- Detailní popis programování tiskových šablon ve formátu "pdf" je uveden v samostatné příručce "Programování tiskových šablon ve formátu PDF".

#### 2.2.4 Šablona

- Výběr tiskové šablony, která bude použita pro tisk z nahlížecí stránky.
- Rozbalovací seznam nabízí seznam tiskových šablon uložených v adresáři "NETGenium\Templates".

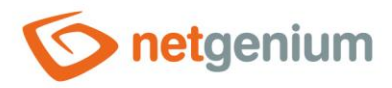

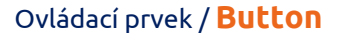

#### 2.2.5 List

- Source pro tisk do šablony XLSX, XLSM, XLS nebo ODS
- Výběr listu, do kterého bude realizován tisk z nahlížecí stránky.

#### 2.2.6 Vnořené záznamy

- Pouze pro tisk do šablony XLSX, XLSM, XLS nebo ODS
- Vkládat nové řádky NET Genium rozpozná výskyt identifikátorů vnořených záznamů, a zajistí automatické vkládání hodnot jednotlivých vnořených záznamů pod sebe do nových řádků
- **Přepisovat řádky** NET Genium rozpozná výskyt identifikátorů vnořených záznamů, a zajistí automatické vkládání hodnot jednotlivých vnořených záznamů pod sebe do existujících řádků

#### 2.2.7 Možnosti

- Střídat podbarvení řádků
- Pouze pro tisk do šablony XLSX, XLSM, XLS nebo ODS
  - Zaškrtnutí tohoto pole určuje, zda mají být barevně podbarveny jednotlivé řádky tištěných záznamů mezi sebou střídavě šedou a bílou barvou.
- Dle hodnot prvního sloupce
- Střídat podbarvení řádků
  - Zaškrtnutí tohoto pole určuje, zda má být barevné podbarvení identické u řádků, které mají v prvním sloupci stejnou hodnotu.
- 1 záznam = 1 list
- Pouze pro tisk do šablony XLSX, XLSM, XLS nebo ODS
  - Zaškrtnutí tohoto pole určuje způsob tisku záznamů tak, aby každý záznam byl na samostatném listu.
- Zamknout dokument
- Pouze pro tisk do šablony XLSX, XLSM, XLS, ODS, DOCX, DOCM, DOC, ODT
  - Zaškrtnutí tohoto pole určuje, zda má být vytištěný dokument chráněn proti zápisu heslem.
  - Globální heslo pro zamykání dokumentů je možné změnit pomocí externí funkce "NETGenium.ExcelPassword". Detailní popis externích funkcí je uveden v samostatné příručce "Externí funkce".
- Uložit jako PDF
- Source pro tisk do šablony HTML, XLSX nebo DOCX
  - o Zaškrtnutí tohoto pole určuje, zda má být vytištěný dokument uložen do formátu PDF.

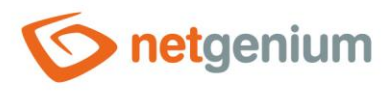

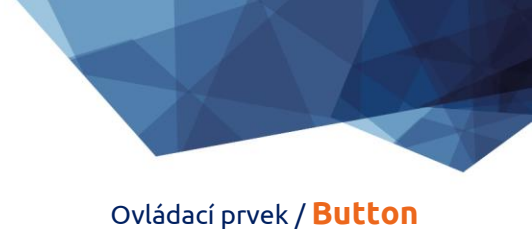

#### • Otevřít formulář pro zadání nové e-mailové zprávy

• Zaškrtnutí tohoto pole určuje, zda má být uživatel přesměrován do formuláře pro zadání nové e-mailové zprávy, ve kterém bude vytištěný dokument automaticky připojen jako příloha e-mailu.

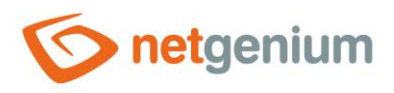

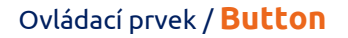

#### Skript

| Obecné | Událost  | Práva                                                                                                    |        |                               |        |
|--------|----------|----------------------------------------------------------------------------------------------------|--------|-------------------------------|--------|
|        | Klient   |                                                                                                    | ~      | 0                             |        |
|        | Server   | <ul> <li>(Nic)</li> <li>Otevřít editační formula</li> <li>Otevřít nahlížecí stránk</li> <li>Tisk do šablony</li> <li>Skript</li> </ul> | ář     |                               |        |
|        | Možnosti | Spustit skript Upravit skript                                                                                                    |        | 0                             |        |
|        |          |                                                                                                    | Uložit | Uložit a pokračovat v editaci | Smazat |

- Tlačítko je určeno k volání javascriptových funkcí ve webovém prohlížeči, a následně ke spuštění serverového skriptu na straně serveru.
- Detailní popis javascriptových funkcí je uveden v samostatné příručce "Javascriptové funkce".
- Detailní popis návrháře skriptů je uveden v samostatné příručce "Návrhář skriptů".

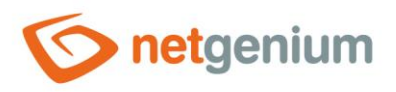

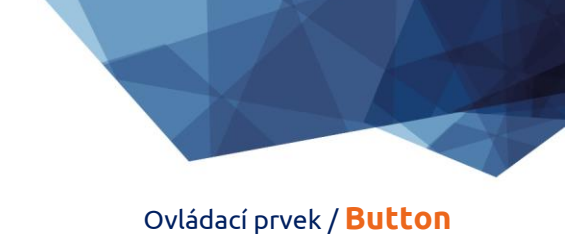

# 2.3 Záložka "Práva"

| Obecné | Událost                                       | Práva                       |                  |         |               |                  |        |
|--------|-----------------------------------------------|-----------------------------|------------------|---------|---------------|------------------|--------|
|        | Práva                                         | Dostupné                    | _                | Zvoleno |               |                  |        |
|        |                                               | External Users<br>Anonymous | »<br>><br><<br>« | Users   |               | * * *<br>* *     |        |
| Nahr   | adit práva<br>ostatním<br>ovládacím<br>prvkům | Zobrazit                    |                  |         |               |                  |        |
|        |                                               |                             |                  | Uložit  | Uložit a pokr | ačovat v editaci | Smazat |

#### 2.3.1 Práva

 Práva definují seznam uživatelských skupin a uživatelů, kteří mají oprávnění na zobrazení ovládacího prvku na nahlížecí stránce.

#### 2.3.2 Nahradit práva ostatním ovládacím prvkům

- Funkce "Nahradit práva ostatním ovládacím prvkům" slouží pro sjednocení práv v rámci celé nahlížecí stránky u ovládacích prvků, které spolu z pohledu práv souvisí.
- Díky odkazu "Zobrazit..." je možné zobrazit seznam všech ovládacích prvků na nahlížecí stránce včetně nastavení práv těchto ovládacích prvků. U každého ovládacího prvku je zobrazeno zaškrtávací tlačítko, kterým je možné ovládací prvek vybrat. Při uložení ovládacího prvku se následně nastaví stejná práva i těmto vybraným ovládacím prvkům.
- Alternativou pro sjednocení práv v rámci celé nahlížecí stránky je zobrazení reportu dostupného ze záložky "Práva podřízených objektů" v nastavení nahlížecí stránky.

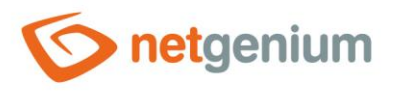

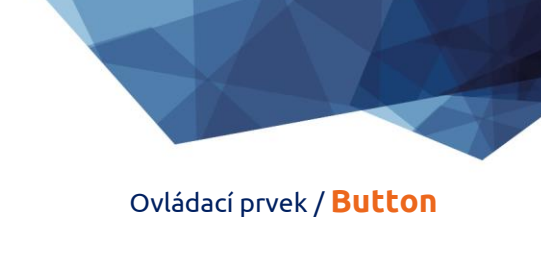

## 2.4 Záložka "Administrace"

| Obecné                    | Událost | Práva          | Administrace         |   |                                                   |           |        |
|---------------------------|---------|----------------|----------------------|---|---------------------------------------------------|-----------|--------|
| Umístění<br>Identifikátor |         | Záznam<br>BT24 | ny v tabulce Kniha ' | - | <ul> <li>el(BT24)</li> <li>bt_Click(BT</li> </ul> | 24)       |        |
| Statistik                 | a       |                |                      |   | Uložit                                            | Kopírovat | Smazat |

• Záložka "Administrace" se zobrazuje pouze u existujících ovládacích prvků.

#### 2.4.1 Umístění

- Výběr nahlížecí stránky, na které je ovládací prvek umístěn.
- Rozbalovací seznam obsahuje všechny nahlížecí stránky umístěné ve stejné aplikaci.

#### 2.4.2 Identifikátor

 Identifikátor určuje ID tlačítka na nahlížecí stránce, pomocí kterého je možné k tlačítku přistupovat pomocí javascriptu.

#### 2.4.3 Statistika

- Statistika zobrazuje agregovanou informaci o využívání ovládacího prvku napříč celou aplikací.
- Pomocí tlačítka "Statistika" se zobrazí detailní report všech míst, kde je ovládací prvek použitý nebo referencovaný, včetně možnosti otevření nastavení takového místa či ovládacího prvku.
- Před každým smazáním ovládacího prvku z nahlížecí stránky se doporučuje důkladně projít statistku ovládacího prvku, a eliminovat případná nedorozumění.
- Před každým smazáním ovládacího prvku z nahlížecí stránky se automaticky spustí vyhodnocení statistiky. Pokud je ovládací prvek někde v aplikaci používán nebo referencován, je nutné smazání ovládacího prvku znovu potvrdit.

#### 2.4.4 Kopírovat

• Pomocí tlačítka "Kopírovat" je možné zkopírovat tlačítko včetně jeho skriptu.

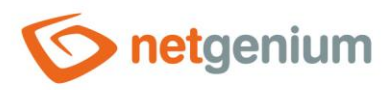

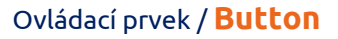

# 3 Příklady

# 3.1 Javascriptové funkce

- bt\_Click();
- bt\_Click(BT123);
- bt\_Click('Uložit');
- return bt\_Eval(this, 'ngef.aspx?test', 'evalFunction');
- var bt = bt\_FindByText('Dnes', 2);
- var bt = el(BT123);